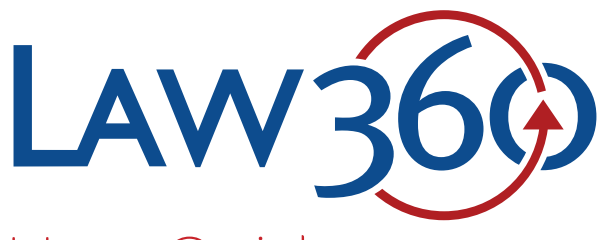

# User Guide

### 1 MENU

Select the menu icon to browse rankings, learn more about Law360, and access all Law360 sections.

### 2 SEARCH

Perform basic and advanced searches to find exactly what you need.

### 3 SIGN IN

Log in for full access to Law360, manage your account settings, and sign up for email newsletters.

### 4 SECTIONS

Browse all 40+ Law360 sections.

### 5 TOP NEWS

Check out the top news of the day, posted on the Law360 website as stories break.

### 6 LATEST

Access breaking articles as they're published.

## 7 MOST READ

Browse the stories that are most read by your colleagues and competitors.

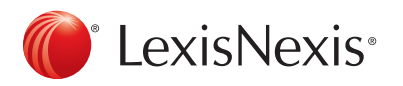

|                       | ws, cases, companies, firms                                                                                                    | Subscribe Sign In                                              |
|-----------------------|----------------------------------------------------------------------------------------------------|----------------------------------------------------------------|
| verospace & Defense   |                                                                                                    | LATEST                                                         |
| ppellate              |                                                                                                    | Revel Bankruptcy Judge OKs Auction Fo                          |
| set Management        | 5                                                                                                    | 6                                                              |
| tomotive              |                                                                                                    | Mass Torts Relocated Out Of Atlantic<br>County                 |
| anking                |                                                                                                    | SeaChange Says Navy Wrongfully Nixed                           |
| ankruptcy             |                                                                                                    | Transport Contract                                             |
| lifornia              |                                                                                                    | Fed. Circ. Won't Consider Sales Ban On                         |
| ipital Markets        | The miracu                                                                                                    | Generic Latisse                                                |
| ass Action            | Getty                                                                                                    | Energy Drink Co. Calls Monster A<br>'Trademark Bully'          |
| mmercial Contracts    | DuPont To Pay EPA                                                                                                    | Feds Get Heat For Oversight Of Ark.                            |
| mpetition             | ¢4 05M To Sottle                                                                                                    | Medicaid Expansion                                             |
| nsumer Protection     | \$1.85W TO Settle                                                                                                    | Investor Sues Financial Co. Over Deal T                        |
| rporate               | Herbicide Report Claims                                                                                                    | Cover \$2M Loss                                                |
| ployment              | E.I. du Pont de Nemours and Co. on Monday agreed to pay                                                                                                    | Publicity Rights Can Be Assigned, Calif.<br>Appeals Court Says |
| ergy                  | reports from the U.S. Environmental Protection Agency that                                                                                                 | New Law Doesn't Lower Underreporting                           |
| vironmental           | might have spurred the regulator to ban the herbicide Imprelis<br>more quickly.                                                                            | Penalty: Tax Court                                             |
| orida                 |                                                                                                    | RE Rumor Mill: Clarion Partners, DDL                           |
| od & Beverage         | Alibaba Lifts IPO Share Price On                                                                                                    | Finite P. L. C. P. L. L. P. L                                  |
| vernment Contracts    | Investors' Hunger                                                                                                    | Employment Practices                                           |
| alth                  | Alibaba Group Holding Ltd., the Chinese internet giant that was already<br>poised for the world's largest initial public offering, lifted the deal's price | Trump Resorts Plagued By Past Ch. 11                           |
| spitality             | reports that strong investor demand could boost the offering.                                                                                              | Mistakes, Experts Say                                          |
| urance                | Syncora No Longer Needs Banks' Help                                                                                                    | MOST READ                                                      |
| ellectual Property    | On Detroit Deal                                                                                                    | Thessons From Successful (Fictional)                           |
| ernational Trade      | Syncora Holdings Ltd. finalized a settlement on Monday of its objections<br>to the city of Detroit's Chapter 9 restructuring that no longer requires       | yers                                                           |
| gal Ethics            | concessions from two global investment banks, according to a source<br>familiar with the matter.                                                           | 6 Big Problems With Federalizing Trade<br>Secrets Law          |
| gal Industry          | Ann Taylor Rebuffs Latest Activist Push                                                                                                    | Bush Atty Who Tried To Kill Skadden                            |
| e Sciences            | For \$3B Sale                                                                                                    | Spouse Gets 15 Years                                           |
| adia & Entertainment  | Women's clothing company Ann Inc. on Monday again pushed back<br>against activist bedge funds Engine Capital LP and Red Alder LLC.                         | Patent Bill That Bars All Abuse Not                            |
| erners & Acquisitions | arguing that their push for Ann to sell itself for as much as \$2.97 billion depends heavily on assumptions rather than new groundbreaking                 | Realistic, Kappos Says                                         |
| w Jersev              | analysis.                                                                                                    | Experts See Continuing Appetite For<br>Patents At High Court   |
| w York                | Bankrate Discloses SEC Probe As CFO                                                                                                    | Bigl aw's Race Problem Starts At The                           |
| nnsvivania            | Steps Down                                                                                                    | Top                                                            |
| vacu                  | that the U.S. Securities and Exchange Commission is investigating its                                                                                      | Don't Fear The Courtroom When Fighting                         |
| ivate Equity          | down and warned investors not to rely on its statements covering the                                                                                       | Malpractice                                                    |
| oduct Liability       | 2011 to 2013 liscal years.                                                                                                    | Saying 'Sorry' Can Be The Best Defense<br>Against Malpractice  |
|                       | Morgan Stanley Fined For Accounts Tied                                                                                                    | Reed Smith Atty Widow Sattles                                  |
| blic Policy           | Morgan Stanley Smith Barney LLC has agreed to pay a \$280,000 civil                                                                                        | Subpoena Row With GSK                                          |
| able Folicy           | penalty to resolve allegations that it failed to properly supervise the<br>opening and handling of accounts that were ultimately used to facilitate        | Judge Tosses Jury Verdict, Rules L-3                           |
| tai Estate            | a \$35 million Ponzi scheme, the U.S. Commodity Futures Trading<br>Commission said Monday.                                                                 | Patent Claims Obvious                                          |
| nan & E-Commerce      |                                                                                                    | Kilpatrick Helped Client Steal Confidentia                     |
| cunies                |                                                                                                    | Ford GM Kick 'Erivoloue' Dieplay Potent                        |
| x                     |                                                                                                    | Suits                                                          |
| ecnnology             |                                                                                                    | Virginia & Ambinder Denies Coercing                            |
| exas                  |                                                                                                    | Letterman Intern To Sue                                        |
| 'hite Collar          |                                                                                                    | In Case You Missed It: Hottest Firms And<br>Stories On Law360  |
|                       |                                                                                                    | Otones On Lawood                                               |

## 🕨 Menu Panel 😑

Select the menu icon to access all of Law360's content offerings in one place.

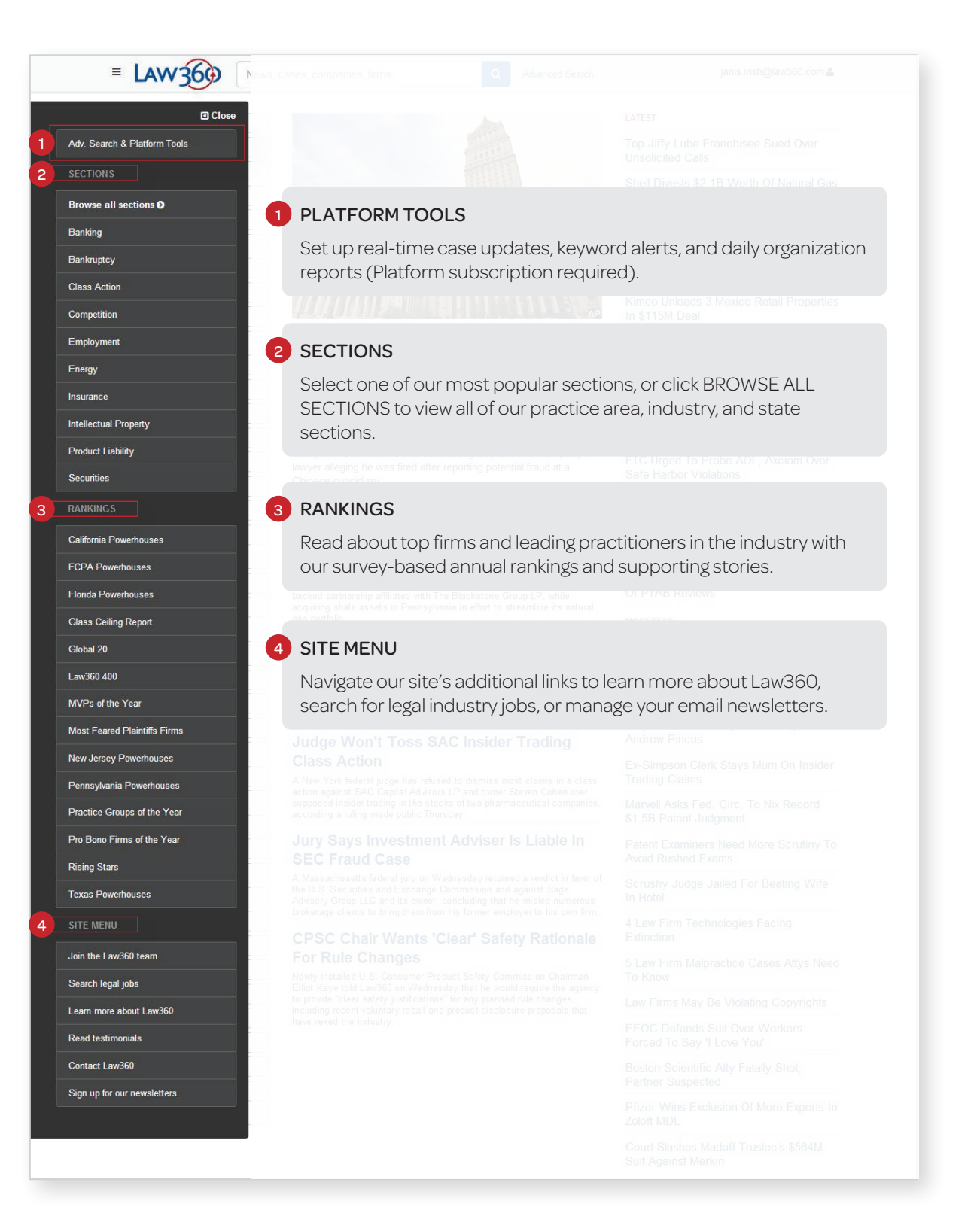

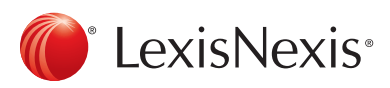

## Section Pages

Visit section pages to see the most recent news and analysis for each section. These pages are updated continually throughout the day as articles are published.

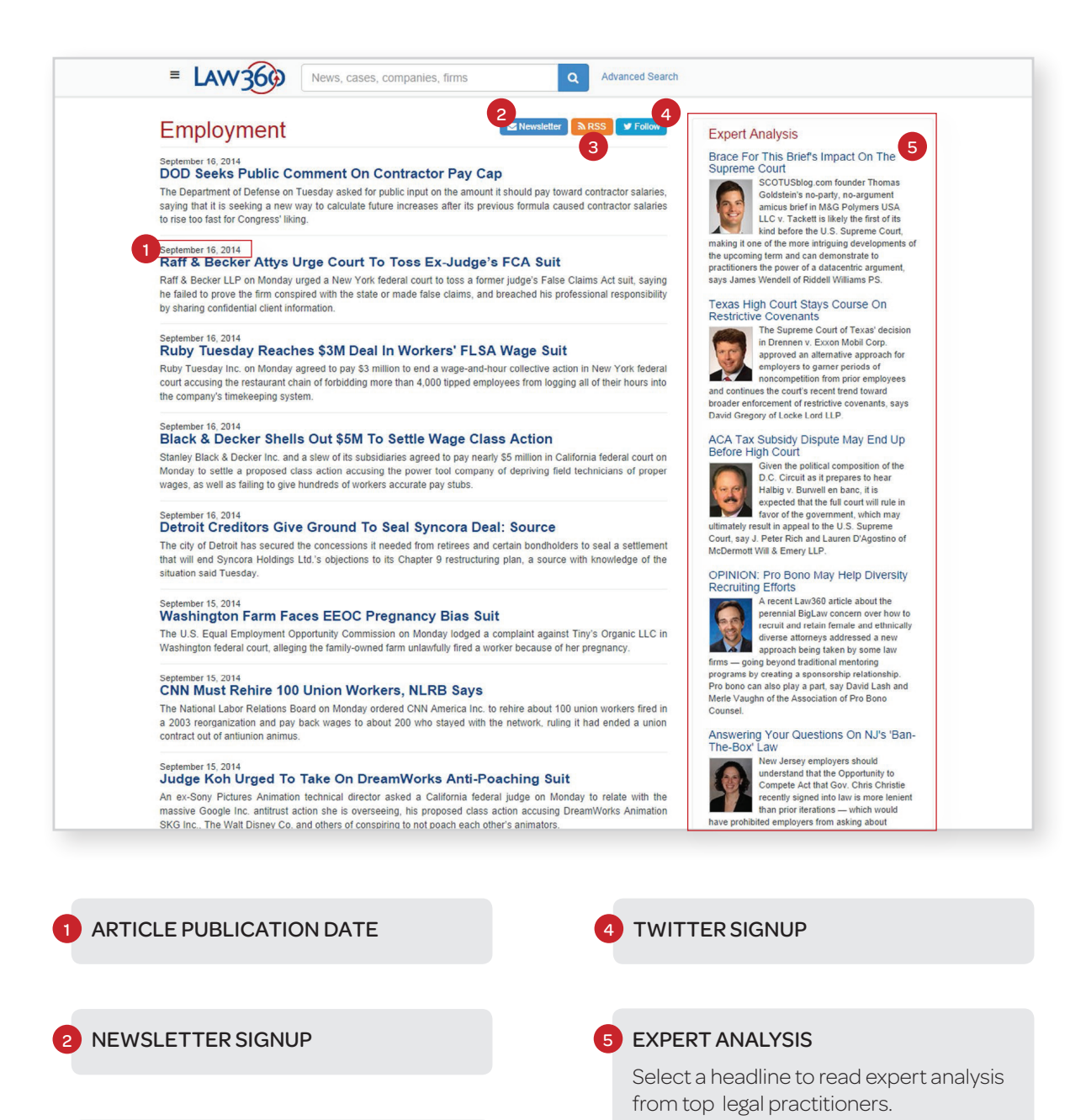

RSS FEED

LexisNexis<sup>®</sup>

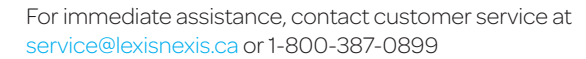

## Article Pages

Article pages provide access to full Law360 articles, as well as relevant case information, referenced documents, additional articles, and more.

By Vin Gurrieri

motion.

### 1 ARTICLE TOOLS

Use article tools to print a hard copy or PDF of an article, contact the Law360 newsroom, or request a reprint price quote.

## DOCUMENTS

Download attached documents related to the article, including complaints, orders, bills, agency rule notices, and more.

## 3 RELATED

Click on related sections or organizations mentioned in the article for more news.

### **CASE INFORMATION**

Access case information and set up alerts (Platform subscription required).

5 Links to organization pages with more news and cases (Platform subscription required)

6 Links to related articles

#### E LAW 36() News, cases, companies, firms Advanced Search Q Noel Canning Halts NLRB's Appeal, New B Printable Version A Rights/Reprints Vista Tells 3rd Circ. & Editorial Contacts Documents Share us on: 🔽 😭 🛅 🖂 A Motion Law360, New York (September 15, 2014, 6:06 PM ET) -- New Vista Nursing and Related Rehabilitation LLC urged the Third Circuit on Monday to table the rehearing of a National Sections Labor Relations Board appeal in an unfair labor practices dispute because two agency Appellate orders at issue involve two agency members found to be invalidly appointed in the U.S. Employment Supreme Court's blockbuster Noel Canning ruling. Health New Jersey New Vista told the Third Circuit to hold in abeyance the rehearing of a 2-1 Third Circuit Pennsylvania Public Policy decision that said the recess appointment of former NLRB member Craig Becker was **Government Agencies** unconstitutional and struck down an August 2011 NLRB ruling, made while Becker was on National Labor Relations Board the board, that had faulted New Vista for refusing to bargain with a nurses' union. U.S. Department of Justice U.S. Supreme Court New Vista's motion argued that the appeal should be suspended until a valid board panel rules on two March 2012 reconsideration orders by the board - which denied New Vista Case Information reconsideration of the initial August 2011 ruling. The orders involved Sharon Block and Case Title Equal Employment Opportunity Commission v. Tiny's Organic, LLC

Case Number

Washington Eastern

442(Civil Rights: Jobs)

September 15, 2014 Government Agencies

Equal Employment Opportunity Commission

Nature of Suit

Date Filed

2:14-cv-00303

Court

Richard Griffin, whose so-called recess appointments were declared unconstitutional in the high court's June 26 Noel Canning ruling. Since those orders were issued by an NLRB panel that the Canning decision found was not valid, they should be vacated and remanded for a determination by a properly constituted NLRB panel, according to the

"The relief requested in this motion is appropriate because it puts this case into the status requested by the NLRB itself and previously ordered by this court in conformity with the Noel Canning decision and is consistent with the relief granted by this and other courts of appeal in related cases," New Vista said.

The Third Circuit last month granted the NLRB's bid for a rehearing in the unfair labor practices case against New Vista, arguing that the court should overturn a divided threejudge panel's ruling in the case. The NLRB lodged its rehearing petition soon after the split ruling but, in July 2013, the Third Circuit stayed the proceedings pending the outcome of the Supreme Court recess appointments battle between soda bottler Noel Canning and the NLRB.

Attorneys for New Vista were not immediately available for comment Monday.

New Vista is represented by Louis J. Capozzi of Capozzi Adler PC

The NLRB is represented by in-house counsel Richard F. Griffin Jr., Jennifer Abruzzo, John H. Ferguson, Margery E. Lieber and Linda Dreeben, as well as Stuart F. Delery, Beth S. Brinkmann, Douglas N. Letter and others from 5 U.S. Department of Justice.

The case is New Vista Nursing and Rehabilitation v. NLRB, case numbers 11-3440, 12-1027 and 12-1936, in the U.S. Court of Appeals for the Third Circuit.

--Additional reporting by Ben James. Editing by Jeremy Barker.

| Related Articles       |                                         |
|------------------------|-----------------------------------------|
| 3rd Circ. Won't Decide | e NLRB Challenge Until Canning Ruling   |
| OOJ Says NLRB Rec      | ess Appointment Ruling Unconstitutional |
| loel Canning Has No    | Bearing On 3rd Circ. Ruling, NLRB Says  |
| rd Circ. Finds NLRB    | Recess Appointment Of Becker Invalid    |
| ard Circ. To Revisit R | uling Invalidating Becker's NLRB Seat   |

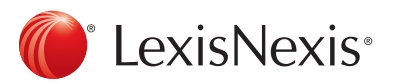

## Newsletters

Every Law360 news section has a corresponding daily newsletter, delivered via email at the start of each business morning. Newsletters are organized by Top News, Expert Analysis, and other topics relevant to each section, and list organizations mentioned in the news in the right sidebar. They also include Legal Industry headlines and sectionspecific job postings.

Select SIGN UP FOR OUR NEWSLETTERS from the menu panel  $\equiv$  to sign up for newsletters and manage existing newsletter subscriptions.

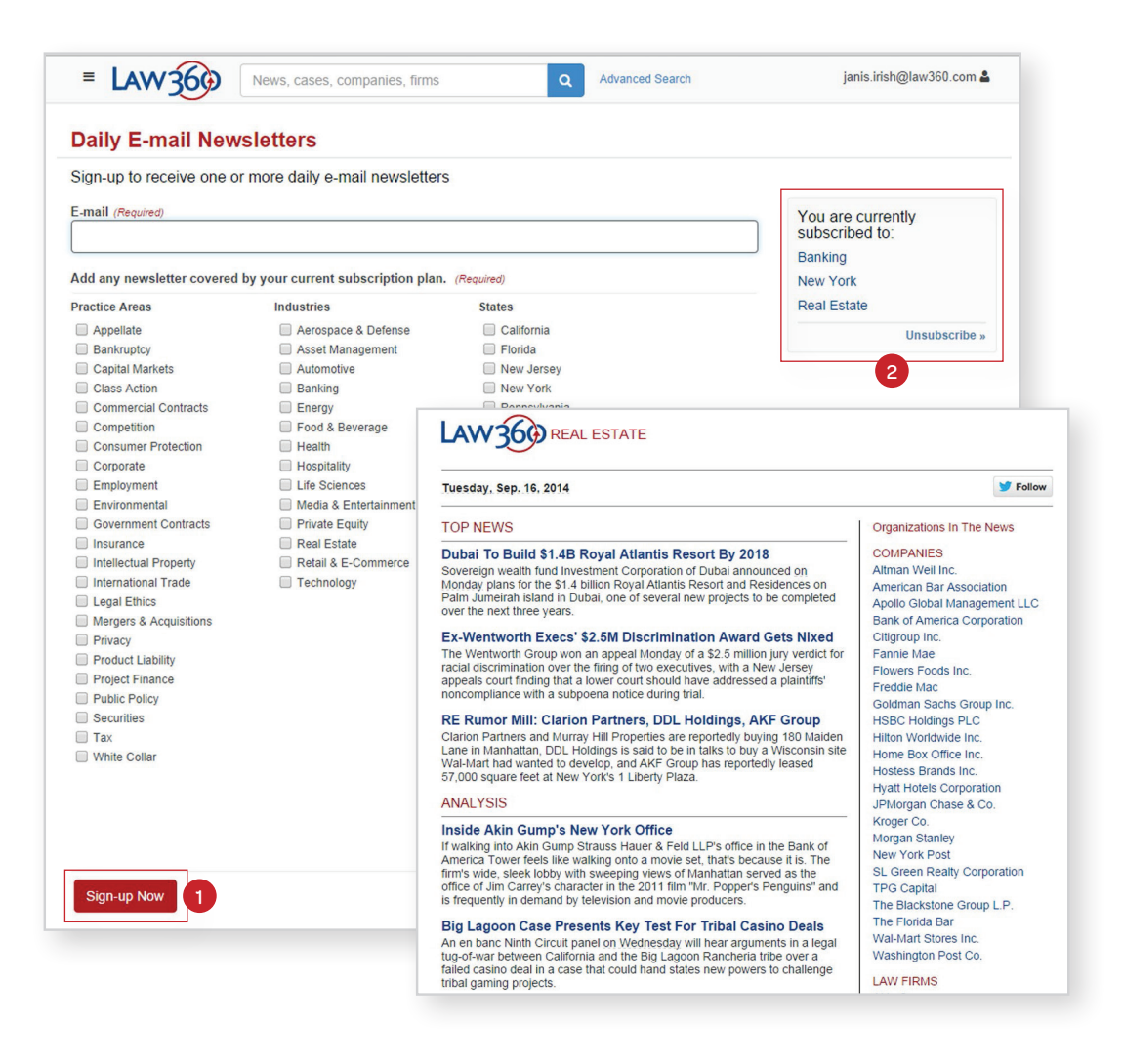

## SIGN UP

Select sections of interest and click SIGN UP NOW to begin receiving email newsletters.

## 2 UNSUBSCRIBE

Select UNSUBSCRIBE to stop receiving email newsletters for a specific news section.

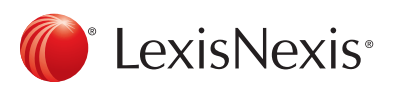

## Using Search

To pinpoint a specific topic, simply type a search query into the search box and click the blue magnifying glass. You can search by article title, keyword, case title or number, company, or firm.

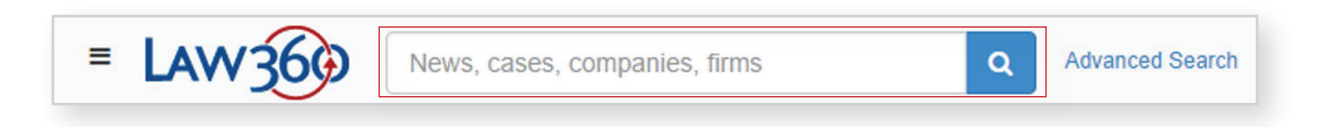

Your query will yield any matching organizations, news articles, or federal cases.

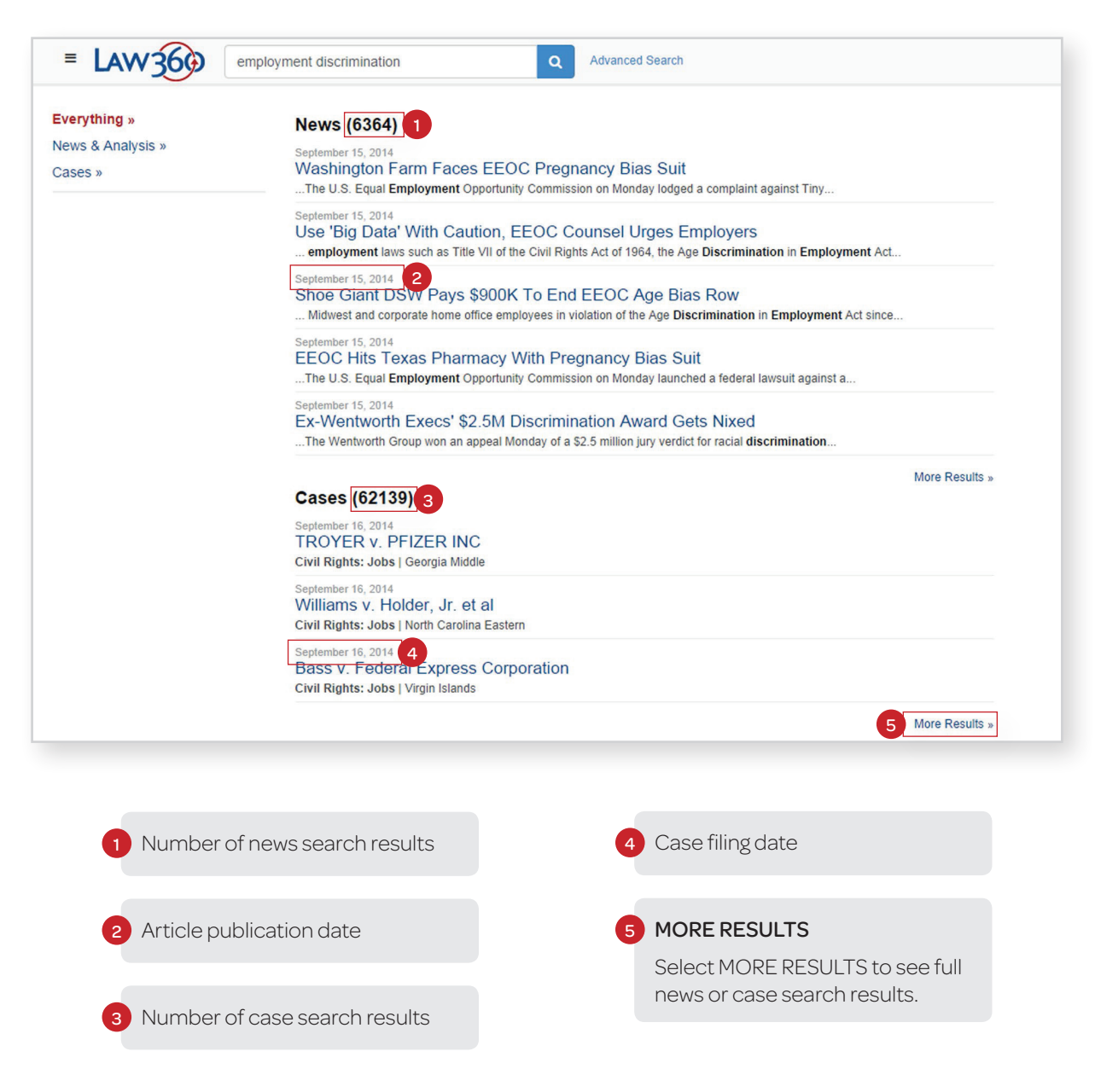

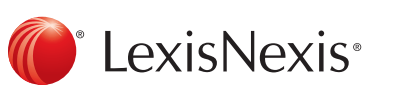

## Advanced Search

For more advanced searches, click ADVANCED SEARCH to the right of the search box. Use the menu on the left to toggle between news & expert analysis, cases, industries, companies, firms, and government agencies.

News results can be narrowed further by industry, legislative/regulatory topic, litigation type, practice area, rankings and other Law360 series, global region, state, or article subject.

| News & Expert Analysis » | News & Expert Analysis         |  |
|--------------------------|--------------------------------|--|
| Cases »                  |                                |  |
| ndustries »              |                                |  |
| irms »                   | [+] Advanced options           |  |
| Government Agencies »    | Search                         |  |
|                          | 2 Date range:                  |  |
|                          | From: To:                      |  |
|                          | Industry: (show)               |  |
|                          | Legislation/regulation: (show) |  |
|                          | Litigation: (show)             |  |
|                          | Practice: (show)               |  |
|                          | Rankings: (show)               |  |
|                          | Region: (show)                 |  |
|                          | State: (show)                  |  |
|                          | Subject: (show)                |  |

ADVANCED OPTIONS

Click ADVANCED OPTIONS to limit or widen your search with specific keywords and phrases.

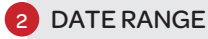

Look for articles from a specific time period by entering start and end dates.

**3** CATEGORY OPTIONS

Use article categories to further define your search with industry, legislation/regulation, litigation, practice, rankings, region, state, and subject tags.

For help with advanced searches, check out the Law360 Advanced Search Guide.

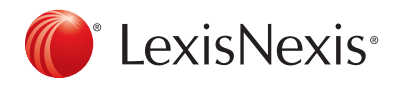

## Advanced Search: Cases

## Platform subscription required

To search our database of over 1 million federal cases, type party, counsel, judge, or subject matter into the search box, and click the blue search button. You can also use case type, matter, court, and industry filters to further narrow your search. Your query will yield any matching organizations, news articles, or federal cases.

Note: The Law360 case database includes most US federal district court cases with significant action since January 2011.

| News & Expert Analysis » | Cases                                                                    |  |
|--------------------------|--------------------------------------------------------------------------|--|
| Cases »                  | Search active federal civil cases and set up alerts on new case filings. |  |
| ndustries »              | 1 Q Search the full text of patent complaints.                           |  |
| companies »              |                                                                          |  |
| irms »                   | Party, Attorney, Law Firm, Subject Matter, Judge, etc.                   |  |
| overnment Agencies »     | *Covers civil federal cases with activity since January 2011.            |  |
|                          | Search                                                                   |  |
|                          | Date range:                                                              |  |
|                          | From: To:                                                                |  |
|                          | 3 Case Type: (show)                                                      |  |
|                          | 4 Matter: (show)                                                         |  |
|                          | Court: (show) 5                                                          |  |
|                          | Industry: (show) 6                                                       |  |
|                          | Search                                                                   |  |

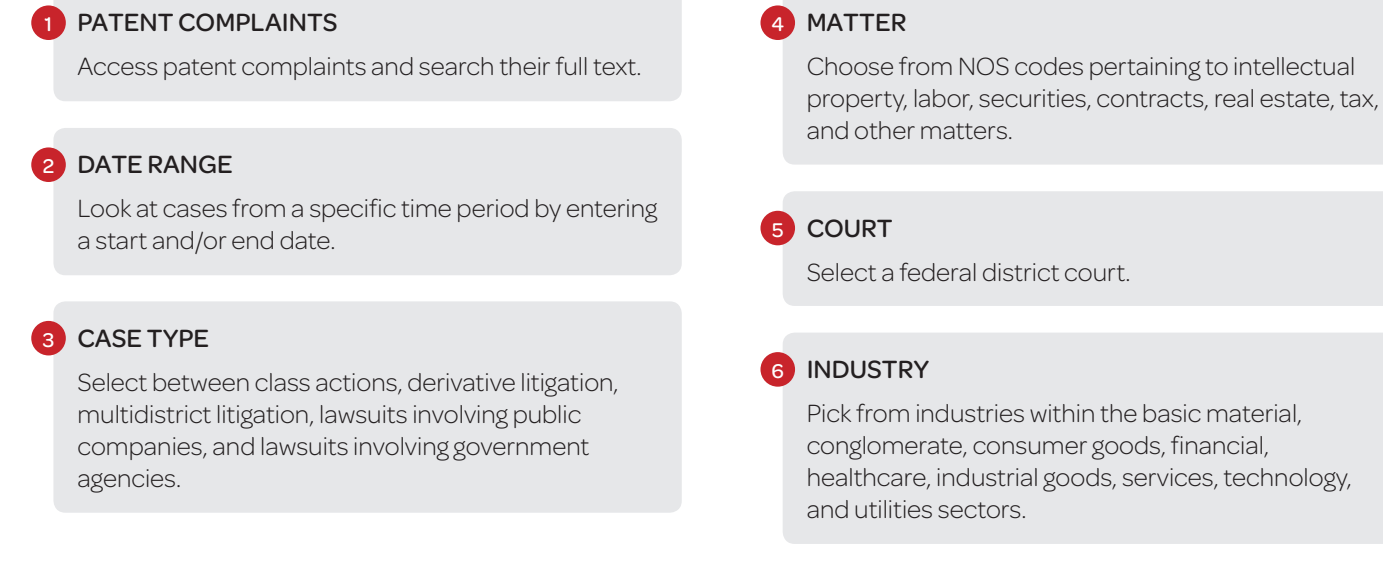

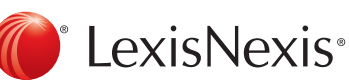

## Advanced Search: Cases

Platform subscription required

Select a case and you'll find recent docket activity, as well as case details such as case number, jurisdiction, nature of suit, parties and counsel, related patents, and related Law360 coverage.

| Core Wireless Lice                                        | nsing S.a.r.I. v. Apple Inc.                                                                                                    |  |  |
|-----------------------------------------------------------|----------------------------------------------------------------------------------------------------|--|--|
| Track this case                                           | ➢ View recent docket activity                                                                                                    |  |  |
| Case Number:<br>6:14-cv-00752                             | Reflects complaints, answers, motions, orders and trial notes entered from Jan. 1, 2011.<br>Additional or older documents may be available in Pacer.                                                                                                    |  |  |
| Texas Eastern                                             |                                                                                                    |  |  |
| Nature of Suit:<br>830(Patent)                            | Patents:<br>5 946 634 - Mobile communications                                                                                                    |  |  |
| Companies                                                 | 6,477,151 - Packet radio telephone services                                                                                                    |  |  |
| Apple Inc.                                                | 6,633,536 - Signalling in a digital mobile communications system 7,782,818 - System and method for providing a connection in a communication network                                                                                                    |  |  |
| Sectors & Industries:<br>Technology<br>Personal Computers | 7,773,708 - Method and arrangement for choosing a channel coding and interleaving scheme for certain types<br>packet data connections<br>RE44,828 - Method and arrangement for choosing a channel coding and interleaving scheme for certain types<br>packet data connections |  |  |
|                                                           | Parties                                                                                                    |  |  |
|                                                           | Defendant                                                                                                    |  |  |
|                                                           | Apple Inc.                                                                                                    |  |  |
|                                                           | Represented by:                                                                                                    |  |  |
|                                                           | Plaintiff                                                                                                    |  |  |
|                                                           | Core Wireless Licensing S.a.r.I.                                                                                                    |  |  |
|                                                           | Represented by:                                                                                                    |  |  |
|                                                           | Henry Charles Bunsow, Bunsow, De Mory,                                                                                                    |  |  |

## 1 TRACK THIS CASE

Set up email alerts to get real-time updates on case activity.

## 2 DOCKET ACTIVITY

Click to view recent docket activity and access PDFs of case filings since January 2011 (PACER charges may apply). 3 Case details
4 Related patents and news coverage
5 Parties and counsel

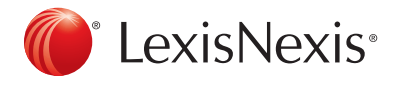

LexisNexis<sup>®</sup>

## Advanced Search: Industries, Companies, Firms, Government Agencies

Platform subscription required

Use our additional advanced search options on the left-hand side of the screen to access directories for industries, companies, firms, and government agencies.

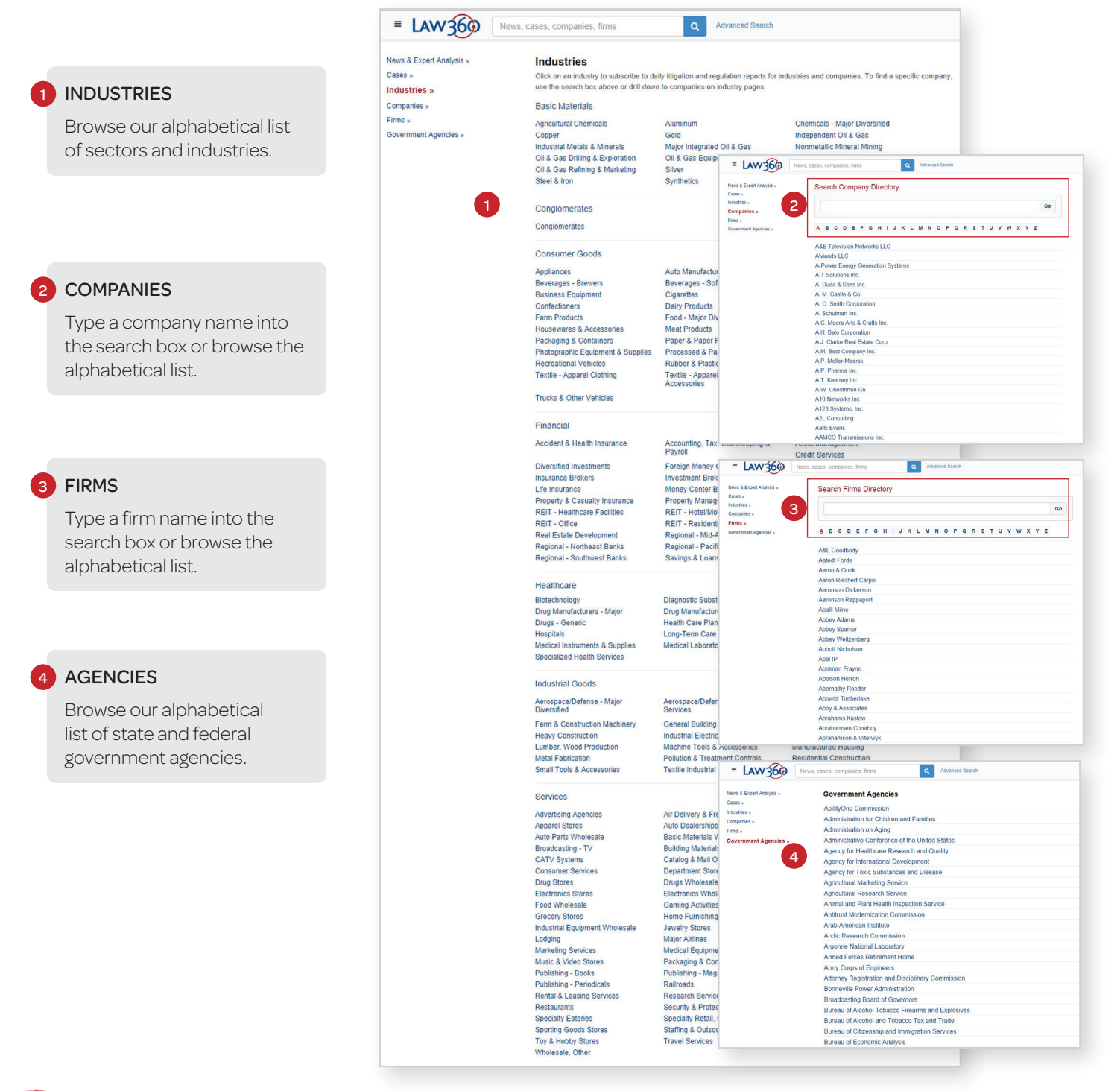

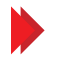

## Organization Pages

Platform subscription required

Organization pages allow you to easily access news and cases related to a specific company, industry, law firm, or government agency.

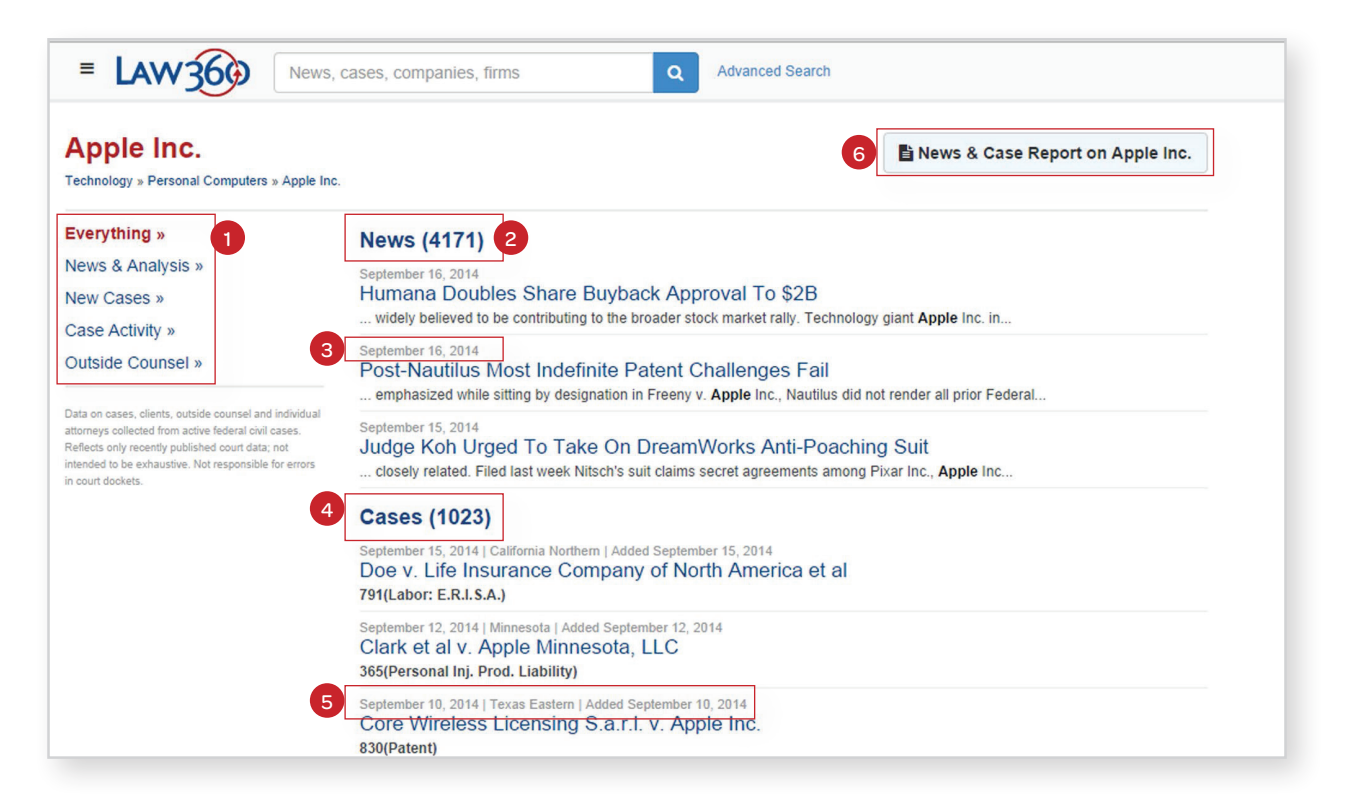

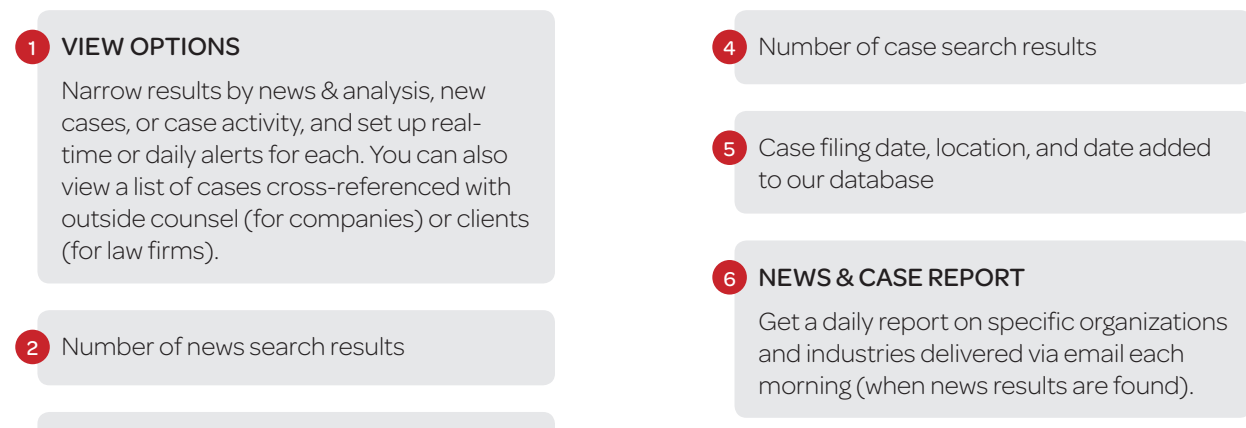

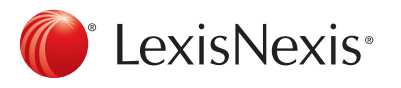

Article publication date

## Account Manager Tools

If you are your organization's Law360 account manager, you have control of account settings and newsletter subscriptions for your organization and all designated users under the account.

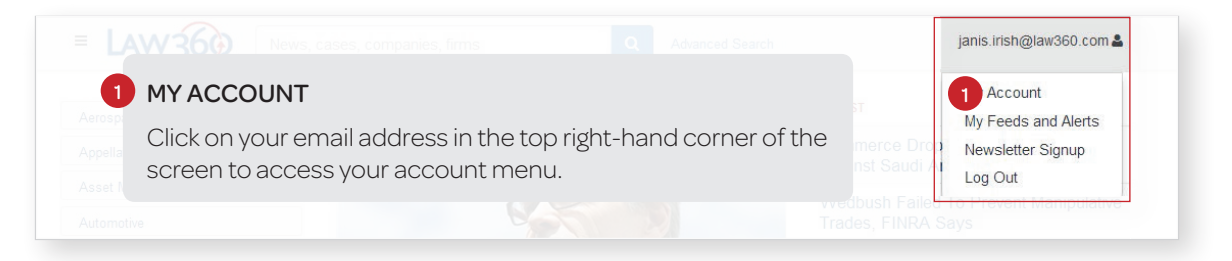

On the My Account page, you can manage users for your organization, add or delete newsletter subscriptions, manage news and case alerts (Platform subscription required), set up PACER credentials for document downloads (Platform subscription required), and more.

| 5                                                      | SUBSCRIPTIONS                                                                                                    |  |
|--------------------------------------------------------|----------------------------------------------------------------------------------------------------|--|
| Kews, cases, companies, firms     Advanced Search      | Check your Law360 subscription status, including expiration date.                                                                          |  |
| My Account                                             |                                                                                                    |  |
| Currently signed in as: chris.giganti@law360.com       | MANAGEUSERS                                                                                                    |  |
| Change My Password                                     |                                                                                                    |  |
| My Feeds and Alerts                                    | View all assigned users for your account, and edit, add, or<br>remove users as needed. You can also export or import<br>users via CSV file |  |
| Newsletter Signup                                      |                                                                                                    |  |
| Logout                                                 |                                                                                                    |  |
| Law360 - The Portfolio Media Brand Account Information |                                                                                                    |  |
| Domains: law360.com                                    | MANAGENEWSLETTERS                                                                                                    |  |
|                                                        | View which newsletters your users are receiving, and add                                                                                   |  |
| Law360 - The Portfolio Media Brand Account Management  | or delete newsletter subscriptions as necessary.                                                                                           |  |
| My Feeds and Alerts                                    |                                                                                                    |  |
| View Subscriptions                                     |                                                                                                    |  |
| Manage Users 3                                         | PACER                                                                                                    |  |
| Manage Newsletters 4                                   | Add your PACER login details and allow your users to                                                                                       |  |
| Manage PACER Credentials                               | access many PACER filings directly through Law360.                                                                                         |  |
| View Document Download History 6                       |                                                                                                    |  |
| 5                                                      | DOWNLOAD HISTORY                                                                                                    |  |
|                                                        | See what PACER documents your users have                                                                                                   |  |

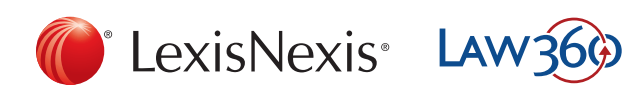

LexisNexis and the Knowledge Burst logo are registered trademarks of Reed Elsevier Properties Inc., used under licence. Other products or services may be trademarks, registered trademarks or service marks of their respective companies. © 2016 LexisNexis Canada Inc. All rights reserved. Law360-UserGuide-05/16